## How to adjust privacy settings in First Focus

- 1. To begin, open your profile by clicking on your picture or initials in the top right corner of the screen
- 2. Click the Actions button and select Privacy Settings
- 3. First toggle **On** or **Off** "Only Allow Church Leadership to View Profile Information (Unlisted)" (Toggling this **On** makes your profile Unlisted to everyone except church staff with admin privileges)
  - If you toggle this **On**, you can't choose any individual options
  - Click **Apply** when you are done
  - If you left this option toggled **Off**, then a list of fields is displayed
  - You can set the privacy level of each of these fields independently
  - You have 3 levels of privacy to set for each field, they are:
    - **Everyone** Any church member or Sunday School member who logs in can see this data
    - **Groups Members** Only profiles marked as participants of **Members Interact** groups can view this data
    - **Church Leadership Only** Only users with **at minimum** Limited Read privilege can view this data (this in only church staff)
  - Make your choices per field
  - Click **Apply** when you are done
  - The following diagram shows all the fields on your profile that can be set to one of the three levels of privacy

| Personal Information           | Everyone<br>Any Profile Within Your Church | Groups I Am A Part Of | Church Leadership Only<br>Admin Privileges Only |
|--------------------------------|--------------------------------------------|-----------------------|-------------------------------------------------|
| Only Allow Church Leadership T | o View Profile Information (Unlisted)      |                       |                                                 |
| Mobile Phone Number            | ۲                                          | 0                     | 0                                               |
| Home Phone Number              | ۲                                          | 0                     | 0                                               |
| Work Phone Number              | ۲                                          | 0                     | 0                                               |
| Address                        | ۲                                          | 0                     | 0                                               |
| Email Address                  | ۲                                          | 0                     | 0                                               |
| Birthdate (Month & Day Only)   | ۲                                          | 0                     | 0                                               |
| Anniversary (Month & Day Only) | 0                                          | 0                     |                                                 |